Internet | TV | Mobile

# Quickline TV

Installation und erste Schritte

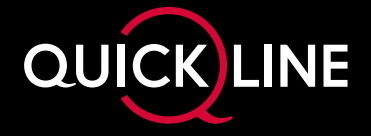

#### Hinweise zum Aufstellen:

- Mindestens 1 Meter Abstand zu einem Modem oder WLAN-Adapter wie Quickline WLAN Plus.
- Ebenso 1 Meter Abstand zu anderen Drahtlosgeräten wie Sender für Funkkopfhörer, Drahtlos-Lautsprecher oder Smart-Home-Geräte.
- Box keinesfalls in Möbeln aus Metall platzieren; dies stört oder verunmöglicht die Bedienung mit der Quickline TV-Fernbedienung.
- Nichts auf die Box stellen.

## Inhalt

| Lieferumfang                                              | 3  |
|-----------------------------------------------------------|----|
| Erstmaliges Einrichten                                    | 4  |
| Hinweise zur Installation                                 | 7  |
| Google-Konto                                              | 7  |
| Die wichtigsten Funktionen                                | 8  |
| Startseite                                                | 8  |
| Replay Guide                                              | 8  |
| Basisfunktionen                                           | 9  |
| Zapper                                                    |    |
| TV Guide                                                  | 10 |
| Profile                                                   | 10 |
| Senderlisten                                              | 11 |
| Suche                                                     | 11 |
| Live-Sport mit Quickline TV                               | 12 |
| Weitere Apps auf Ihrer TV-Box                             | 12 |
| Grenzenlose Unterhaltung – überall und jederzeit          | 13 |
| Die Fernbedienung                                         | 14 |
| Steuerung Ihres TV-Geräts mit der Quickline-Fernbedienung |    |
| Tasten der Fernbedienung                                  | 15 |
| Beratung, Infos und Bestellung                            | 16 |

#### **Tipps und Tricks**

Hilfreiche Hinweise, Anleitungsvideos und aktuelle Tipps finden Sie unter **quickline.ch/tv-box** oder indem Sie den QR-Code mit Ihrem Smartphone scannen.

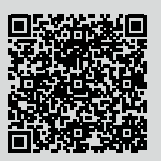

# Lieferumfang

Folgende Komponenten sind in der Verpackung enthalten und werden für die Installation benötigt:

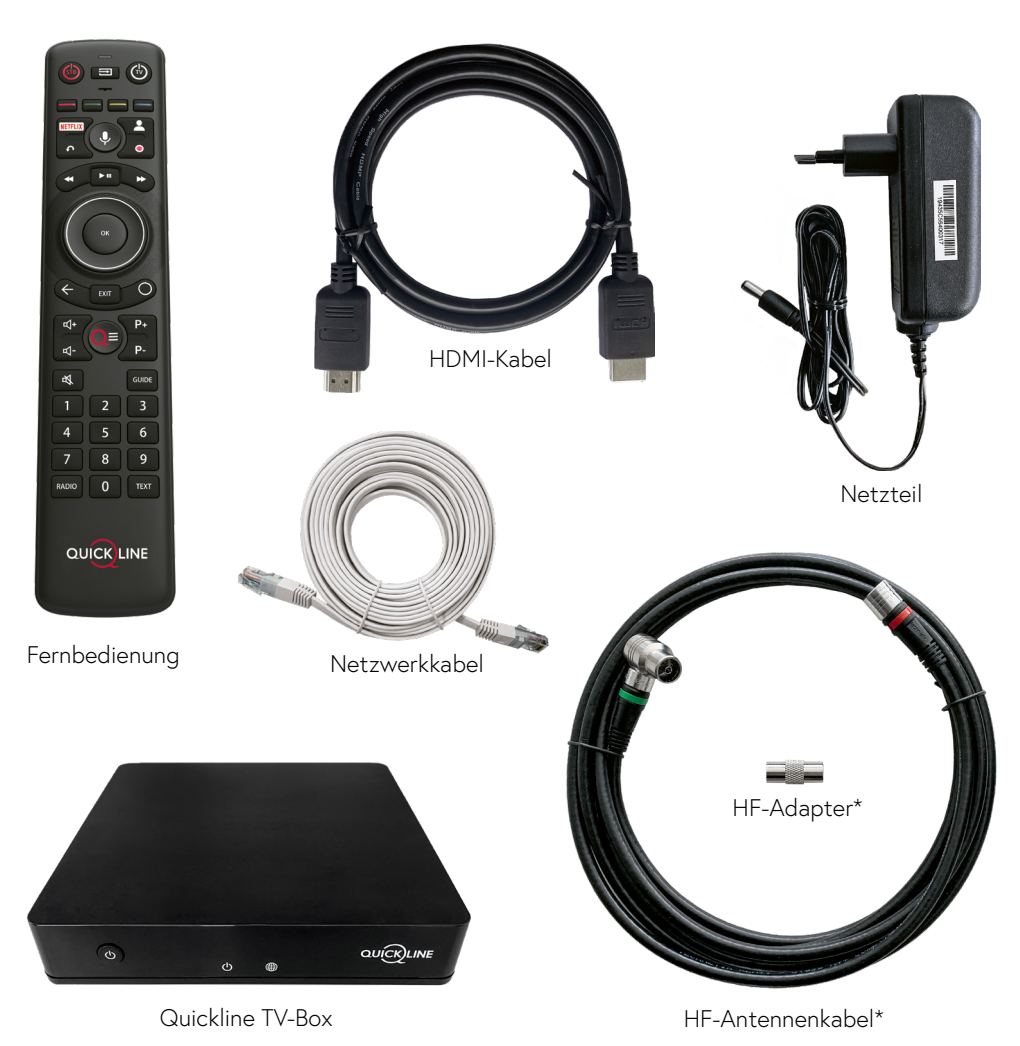

# **Erstmaliges Einrichten**

oder

Quickline TV setzt ein Fernsehgerät mit einem HDMI-Anschluss voraus. Führen Sie die einzelnen Schritte der Reihe nach aus. Die erstmalige Inbetriebnahme dauert ca. 15 Minuten.

#### **Tipps und Tricks**

Hilfreiche Hinweise, Anleitungsvideos und aktuelle Tipps finden Sie unter quickline.ch/tv-box oder indem Sie den QR-Code mit Ihrem Smartphone scannen

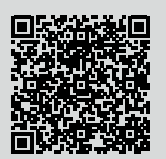

#### TV-Gerät anschliessen Schliessen Sie Ihr TV-Gerät mit Mit Modem/Router verbinden dem mitgelieferten HDMI-Kabel\* Stellen Sie sicher, dass Ihre Internetan die Quickline TV-Box an. verbindung funktioniert, bevor Sie mit der Installation der Quickline TV-Box Bestehendes Netzwerkkabel beginnen. Modem Stecken Sie das Netzwerkkabel in die HDMI-Kabe Netzwerkbuchse der Quickline TV-Box \* Falls Sie ein eigenes Kabel verwenden, muss dieses mindestens ein Hologramm-zertifiziertes und verbinden Sie es mit einer freien Premium High Speed HDMI®-Kabel sein. Netzwerkbuchse an Ihrem Quickline-Sie können die TV-Box auch mit dem WI AN betreiben. Für das beste HOMI TV-Erlebnis empfehlen wir jedoch eine Kabelverbindung zum Modem. **RF IN** 12V .... 2A Rückseite Quickline TV-Box HF-Antennenkabel verbinden An das Stromnetz anschliessen Wenn Ihr Modem an einer Kabeldose\* angeschlossen ist, verbinden Sie das HF-Antennenkabel Schliessen Sie das mitgelieferte Stromnetzkabel an eine (runder Stecker) ebenfalls mit einer Kabeldose und dem «RF IN»-Anschluss der Quickline Quickline TV-Box an, danach den Netzstecker an eine Steckdose. TV-Box. Verwenden Sie dazu den angewinkelten Stecker – wenn nötig mit dem passenden HF-Die Box schaltet sich automatisch ein. Adapter – an einem beliebigen freien Platz Ihrer Kabeldose. Lassen Sie diesen Schritt aus, wenn Ihr Modem mit Glasfaser oder dem Telefonanschluss verbunden ist. HF-Antennenkabel <sup>\*</sup> Kabeldose TV-Box 12V ...

Netzgerät inkl. Stromnetzkabel

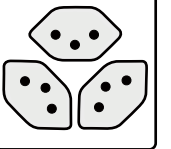

4

Modem.

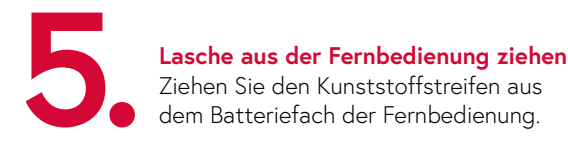

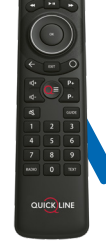

### TV-Gerät einschalten

Schalten Sie Ihren Fernseher ein und wählen Sie in der Menüführung den HDMI-Anschluss aus, an dem Sie die Quickline TV-Box angeschlossen haben (z.B. HDMI 1).

#### Installationsanweisungen folgen

Der erstmalige Start kann einige Minuten in Anspruch nehmen. Schalten Sie die Quickline TV-Box während dieses Vorgangs nicht aus.

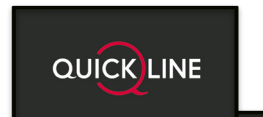

. . . .

Nach dem erstmaligen Startvorgang sehen Sie weitere Anweisungen auf dem Bildschirm:

- Fernbedienung verbinden
- Energieoptionen (Schnellstartmodus 7 Sek., sonst 190 Sek.)
- Google-Konto (siehe Seite 7)
- Replay aktivieren
- Quickline TV-Benutzerprofil einrichten

**Hinweis:** Bleibt Ihr Bildschirm schwarz? Überprüfen Sie den HDMI-Anschluss (siehe Schritt 3).

### Sie haben die TV-Box nun eingerichtet! Wir wünschen Ihnen gute Unterhaltung.

Auf den folgenden Seiten finden Sie hilfreiche Tipps und einen Überblick über die wichtigsten Funktionen.

# Hinweise zur Installation

### Anzeige TV-Box

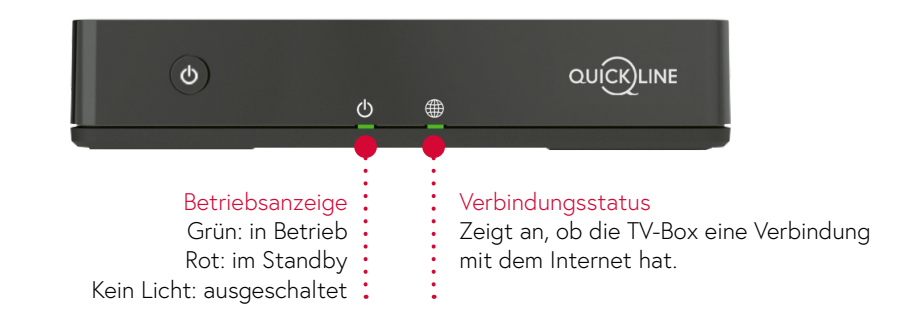

#### Haben Sie Probleme bei der Nutzung?

Trennen Sie die Quickline TV-Box für einige Sekunden vom Strom, damit das Gerät neu startet.

### **Tipps und Tricks**

Hilfreiche Hinweise, Anleitungsvideos und aktuelle Tipps finden Sie unter **quickline.ch/tv-box** oder indem Sie den QR-Code mit Ihrem Smartphone scannen.

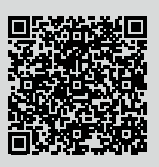

### Deshalb empfehlen wir Ihnen ein Google-Konto

Mit einem Google-Konto erhalten Sie Zugriff auf den **Google Play Store** mit zahlreichen zusätzlichen Apps wie beispielsweise Disney+, Paramount+ oder Spotify. So können Sie das volle Potenzial Ihrer Quickline TV-Box ausschöpfen.

#### Sie haben schon ein Google-Konto?

Melden Sie sich mit Ihrem Benutzernamen und Ihrem Passwort an.

#### Sie haben noch kein Google-Konto?

Erstellen Sie ein kostenloses Google-Konto unter accounts.google.com/SignUp

# Die wichtigsten Funktionen

### Startseite

Die Startseite ist Ihr Tor zur Unterhaltung. Hier erhalten Sie Vorschläge zu Filmen, Serien, Live-Sport und vieles mehr.

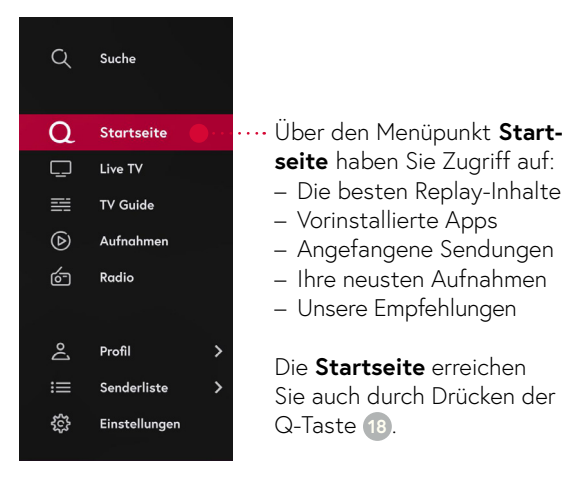

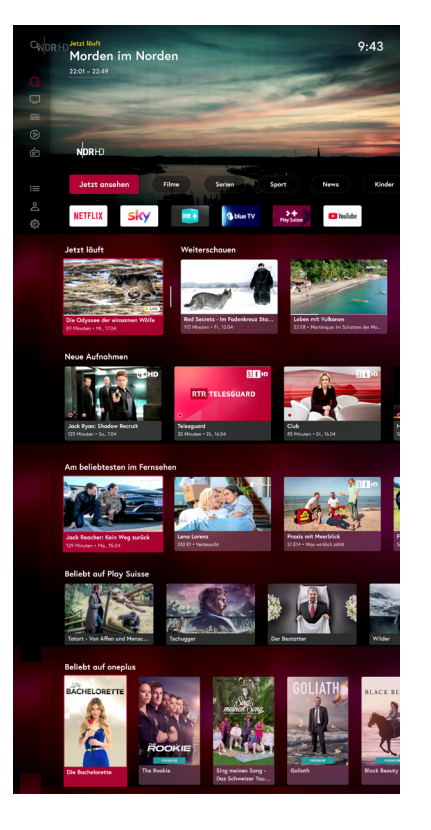

## **Replay Guide**

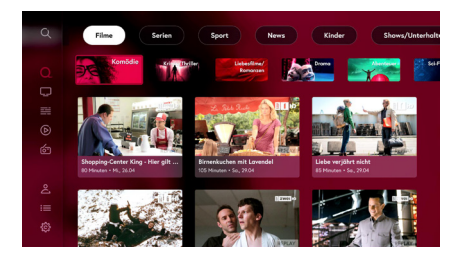

Der Replay Guide steht Ihnen unter **Startseite** zur Verfügung und bietet einen schnellen Überblick über die besten zeitversetzten Inhalte aller TV-Sender während Ihres Replay-Zeitraums.

Die Inhalte sind in folgende Kategorien unterteilt: Filme, Serien, Sport, News, Kinder, Shows/Unterhaltung und Magazine/Dokumentationen

Mit den **Pfeiltasten** <sup>14</sup> navigieren Sie durch die Kategorien und mit **OK** <sup>13</sup> gelangen Sie in die Unterkategorien. So erhalten Sie eine optimale Programmübersicht. Mit **OK** <sup>13</sup> können Sie die ausgewählte Sendung starten oder aufnehmen.

### Basisfunktionen

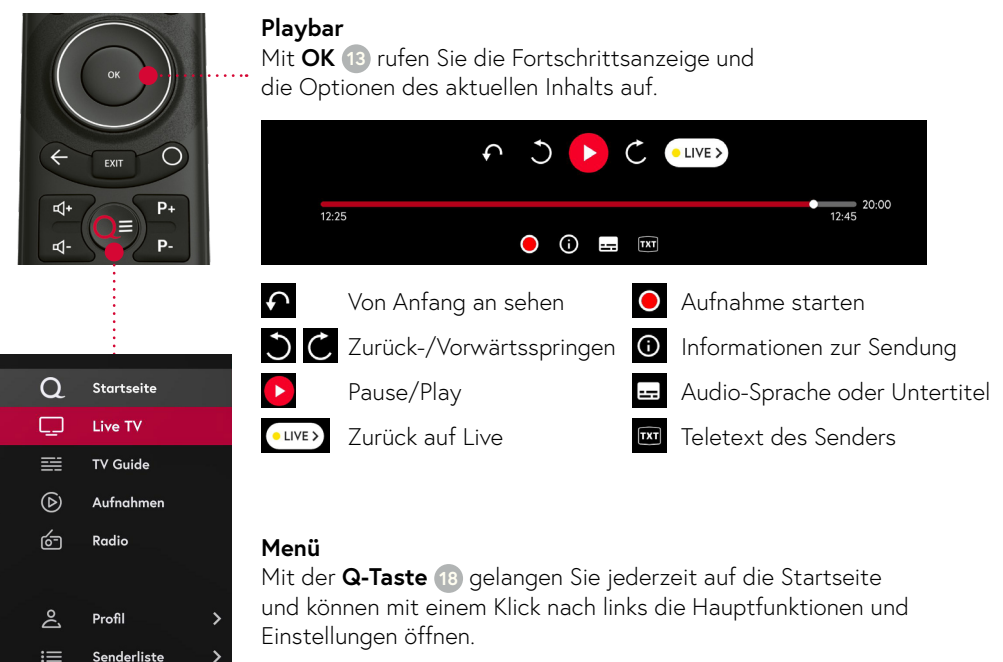

Navigieren Sie vertikal durch das Menü und wählen Sie mit **OK** 13 die gewünschte Funktion (z.B. Live TV oder TV Guide).

## Zapper

Einstellungen

Mit den Pfeiltasten 12 gelangen Sie vom Live TV zum Zapper.

Während die aktuelle Sendung im Hintergrund weiterläuft, können Sie nachsehen, was vorher oder nachher auf dem aktuellen oder einem anderen Sender läuft. Mit **OK** (13) starten Sie die gewünschte Sendung.

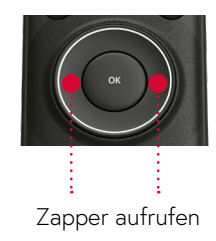

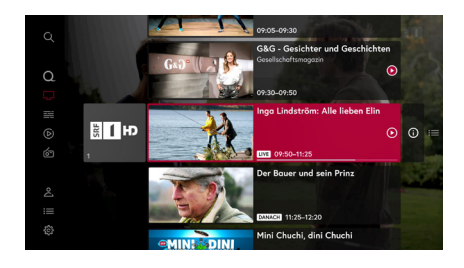

## **TV** Guide

Für den schnellen Überblick über die Programme aller Sender und Ihre geplanten Aufnahmen der nächsten Tage steht Ihnen der TV Guide zur Verfügung. Zum TV Guide gelangen Sie direkt mit TV Guide 🔞. Mit den Pfeiltasten 🔞 navigieren Sie durch die Sender (nach oben/unten) sowie durch die Zeit (nach links/rechts).

Sie erhalten eine Programmübersicht mit bis zu sieben Tage vor bzw. nach dem aktuellen Programm. Mit **OK** (13) starten Sie Ihre gewünschte Sendung oder nehmen diese auf.

Eine Aufnahme starten Sie auf der Detailseite einer Sendung oder durch drücken der Aufnahmetaste 📵. Ihre Aufnahmen finden Sie im Menü unter «Aufnahmen».

Mit der **blauen Taste** (4) rufen Sie die Optionen zum TV Guide auf und können zum Beispiel die ausgewählte Senderliste wechseln.

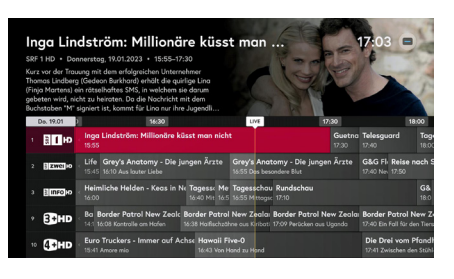

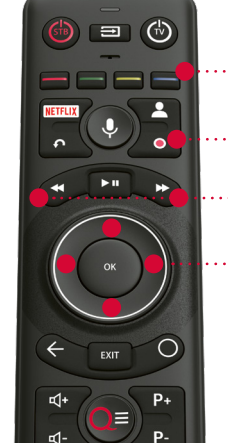

GUIDE

Im TV Guide: Optionen

Sendung aufnehmen (Aufnahmetaste)

- -/+1 Tag anzeigen
- Navigation innerhalb des TV Guides

·· Zum TV Guide

## Profile

Sie können für jede Person in Ihrem Haushalt ein eigenes Profil anlegen. Es sind bis zu zehn persönliche Profile möglich.

### Vorteile von Profilen:

- Sie können Ihre persönlichen Aufnahmen speichern.
- Sie erstellen Ihre persönlichen Senderlisten.
- Sie können Ihre angefangenen Sendungen weiterschauen.

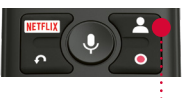

Profile auswählen. erstellen und ändern

## Senderlisten

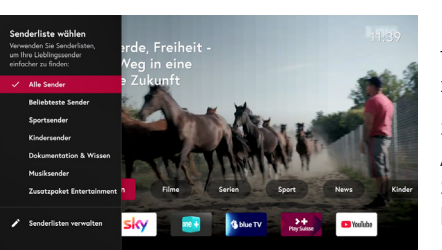

|   | Senderlisten für Roland               |     |            |  |  |   |  |
|---|---------------------------------------|-----|------------|--|--|---|--|
|   | + Neue Senderliste erstellen          |     |            |  |  |   |  |
|   | Alle Sender (aktiv)                   |     | 234 Kanāle |  |  |   |  |
|   | Dokumentation & Wissen (Kop           | ie) | 26 Kanāle  |  |  | ĩ |  |
| < | Beliebteste Sender                    |     | 121 Kanāle |  |  |   |  |
|   | Sportsender                           |     | 9 Kanāle   |  |  |   |  |
|   | Dokumentation & Wissen                |     | 26 Kanāle  |  |  |   |  |
|   | Musiksender                           |     | 12 Kanāle  |  |  |   |  |
|   | Nicht angezeigt                       |     |            |  |  |   |  |
|   | Kindersender                          |     | 10 Kanāle  |  |  |   |  |
|   | Prove Balanda and Balanda and Balanda |     | 10 8       |  |  |   |  |

## Suche

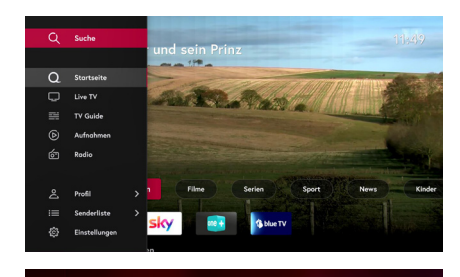

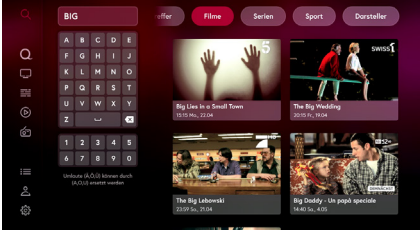

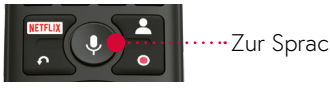

Zur Sprachsuche

In jedem Profil haben sie eine Auswahl von vorgefertigten Senderlisten, welche Ihnen das Navigieren zwischen den TV-Sendern erleichtern.

Sie können diese vorgefertigten Senderlisten zur Anzeige an- und abwählen. Alle vorgefertigten Senderlisten können kopiert und anschliessend bearbeitet werden.

Zudem können Sie bis zu 10 eigene Senderlisten pro Profil erstellen. Sie bestimmen selbst, welche Sender Sie ein- und ausblenden und in welcher Reihenfolge diese angezeigt werden.

Ihre Senderlisten können Sie jederzeit im Menu oder im Zapper auswählen.

Über den Menüpunkt Suche können Sie Quickline TV durchsuchen nach:

- Sendungen
- SchauspielerInnen
- Sendern

Geben Sie den Suchbegriff über die angezeigte Tastatur ein und wählen Sie eines der vorgeschlagenen Resultate aus. Die Suchresultate umfassen laufende Sendungen sowie Sendungen der letzten 7 Tage bzw. der nächsten 7 Tage.

Sie können auch direkt die Spracherkennungsfunktion nutzen, um mit Google Resultate von Youtube und anderen Diensten zu finden.

Drücken Sie auf das **Mikrofon** 💿 und sprechen Sie Ihren gewünschten Inhalt auf Hochdeutsch aus. Wählen Sie einen der Vorschläge aus.

### Live-Sport mit Quickline TV

Einen Überblick verschaffen über die aktuellen Sport-Inhalte auf allen Sendern?

Im Bereich **Sport** finden Sie einen Überblick von Live-Sport-Sendungen, welche aktuell oder demnächst frei für Sie empfangbar sind.

Eishockey auf MySports, UEFA Champions League und Schweizer Super League auf blue Sports oder Motorsport und Bundesliga auf Sky Sport. Auf der Quickline TV-Box finden Sie die Zugänge zu allen relevanten Sport-Streamingdiensten.

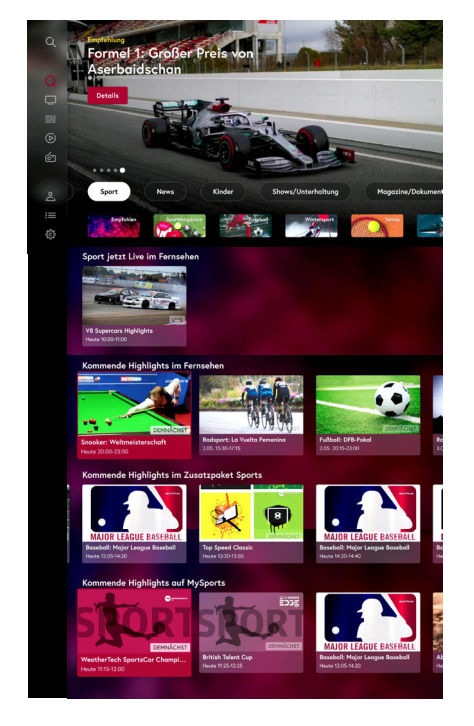

## Grenzenlose Unterhaltung – überall und jederzeit

Schauen Sie fern, wo immer Sie sind – daheim und unterwegs in der ganzen Schweiz. Dies auf Laptop oder PC, Tablet oder Smartphone.

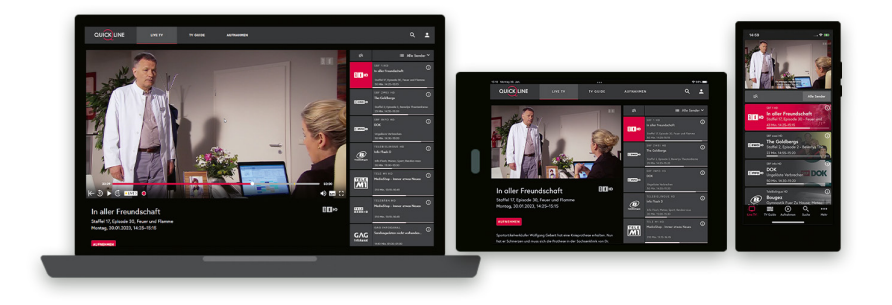

## Quickline TV-App

Die Quickline TV-App für Ihre mobilen Geräte können Sie im entsprechenden App Store herunterladen. Unterstützte Betriebssysteme: iOS und Android.

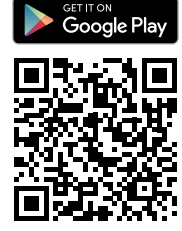

Quickline TV

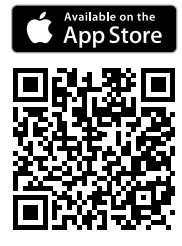

# Weitere Apps auf Ihrer TV-Box

Zur Welt der Apps gelangen Sie mit der **Home-Taste** 16.

Auf dem Google-Homescreen finden Sie die installierten Apps und können weitere Apps aus dem Play Store installieren. Voraussetzung dafür ist ein Google-Konto (siehe Seite 7).

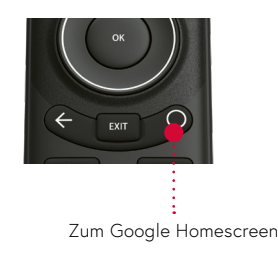

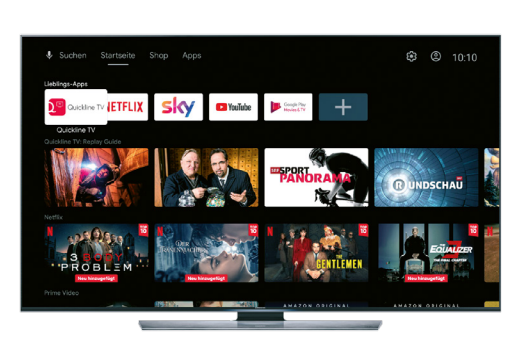

## Quickline TV im Web

Mit der Quickline TV Web-App können Sie direkt auf Ihrem Laptop oder Computer im Browser fernsehen (Chrome, Firefox oder Safari). Die Web-App funktioniert auch auf Smartphones und Tablets, wenn diese einen aktuellen Browser haben.

Die Quickline TV-Web-App finden Sie unter **content.quickline.ch** 

Hinweis:

Ihren Benutzernamen und Ihr Passwort finden Sie im Quickline-Willkommensbrief.

# **Die Fernbedienung**

### Steuerung Ihres TV-Geräts mit der Quickline-Fernbedienung

Sie können die Fernbedienung der Quickline TV-Box auch nutzen, um Ihr TV-Gerät einund auszuschalten, die Lautstärke zu regeln und die Eingangsquelle Ihres TV-Geräts zu wechseln. Damit brauchen Sie nur noch die Quickline TV-Fernbedienung.

Regeln Sie die Lautstärke Ihres Fernsehers herunter und anschliessend die Lautstärke der TV-Box auf 100%

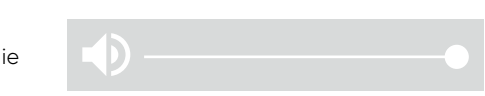

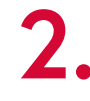

Öffnen Sie die Startseite mit der Q-Taste und navigieren Sie zu den Einstellungen («Zahnrad»).

in den Einstellungen.

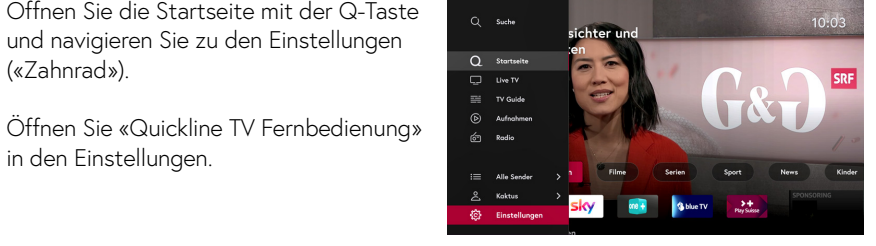

### Wählen Sie «Kopplung starten» und folgen Sie den Anweisungen.

Sobald Ihr Fernseher erkannt wurde. können Sie diesen mit Ihrer Quickline TV-Fernbedienung steuern.

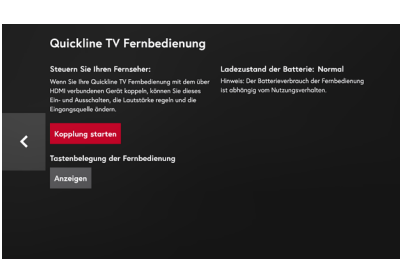

### Wichtig:

Die Kopplung mit Ihrem Fernseher ist nur möglich, wenn das TV-Gerät direkt mit dem Kabel (HDMI) verbunden ist.

Wenn Sie einen AV-Receiver oder eine Soundbar zwischen ihrem Fernseher und der Quickline TV-Box haben, können Sie eine manuelle Kopplung vornehmen: quickline.ch/manuelle\_kopplung

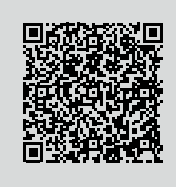

### Tasten der Fernbedienung

Haunttasten

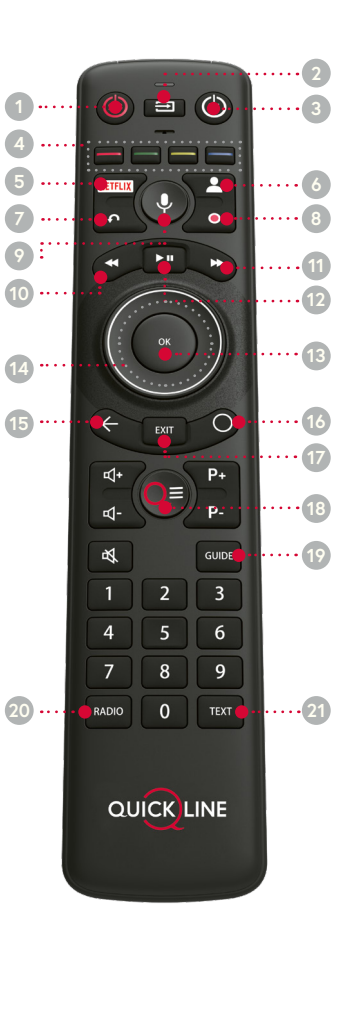

Die Begriffe HDMI und HDMI High-Definition Multimedia Interface

oder eingetragene Marken von HDMI Licensing Administrator, Inc.

sowie das HDMI-Logo sind Marken

| •                       |                                                                                                    |
|-------------------------|----------------------------------------------------------------------------------------------------|
| 1 STB                   | Quickline TV-Box ein-/ausschalten                                                                                                    |
| 2 Signalquelle          | Eingang am TV-Gerät auswählen                                                                                                    |
| 3 TV                    | TV-Gerät mit Quickline TV-<br>Fernbedienung benutzen                                                                                      |
| 4 Farbtasten            | Zum Beispiel für Teletext                                                                                                    |
| 5 Netflix               | Netflix-App starten                                                                                                    |
| 6 Profil                | Profile wechseln, neue Profile anlegen<br>oder bestehende Profile bearbeiten                                                              |
| 7 Restart               | Sendung von Anfang an starten                                                                                                    |
| 8 Aufnahme              | Sendung direkt aufnehmen                                                                                                    |
| 9 Sprachsuche           | Sprachgesteuerte Suche nach<br>Filmen, Sendungen, Schauspielern<br>usw. auf Hochdeutsch                                                   |
| 10 REW                  | Zurückspulen<br>Durch langes Drücken schnelles Spulen                                                                                     |
| 11 FFW                  | Vorwärtsspulen<br>Durch langes Drücken schnelles Spulen                                                                                   |
| 12 Live Pause           | Sendung pausieren und weiterschauen                                                                                                    |
| 13 OK                   | Auswahl bestätigen                                                                                                    |
| 14 Zapper<br>Navigation | Links/rechts: Vorschau und Rückblick<br>innerhalb eines Senders in Live TV<br>Links/rechts/oben/unten: Navigation<br>in Menü und Teletext |
| 15 Back                 | Zurück zum vorherigen Bildschirm                                                                                                    |
| 16 Home                 | Kurz antippen: Google-Homescreen<br>Während 2 Sek. halten: App-Übersicht                                                                  |
| 17 Exit                 | Zurück zu Live TV                                                                                                    |
| 18 Q-Taste              | Startseite / Hauptmenü aufrufen                                                                                                    |
| 19 TV Guide             | TV-Programm auf einen Blick                                                                                                    |
| 20 Radio                |                                                                                                    |
|                         |                                                                                                    |

# Beratung, Infos und Bestellung

Rufen Sie uns an. Wir beraten Sie gerne unter **0800 84 10 20.** Montag bis Freitag von 8 bis 21 Uhr, Samstag von 10 bis 19 Uhr

Die aktuellen Anleitungen und Hilfsthemen finden Sie auf **quickline.ch/hilfe** 

In unseren Shops sind wir persönlich für Sie da: quickline.ch/verkaufsstellen

Beim lokalen Quickline-Partner:

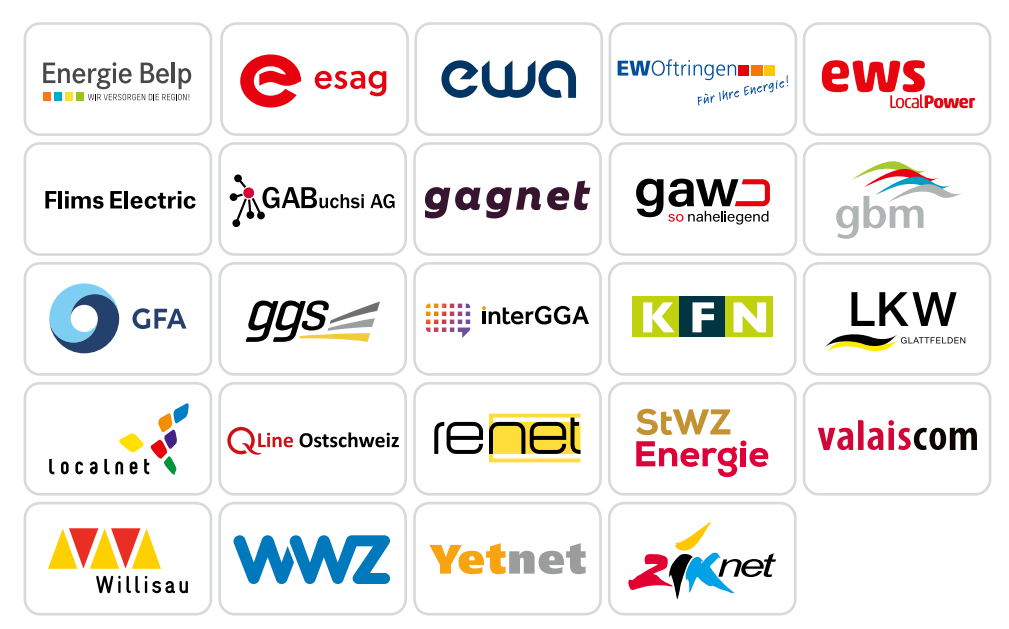

Für die aktuellen Preise und Nutzungsbedingungen verweisen wir auf quickline.ch. 07/2024

### Werden Sie Teil unserer Community!

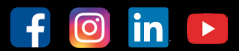

Verpassen Sie keine Aktion. Wir informieren Sie über Produktneuheiten und geben Ihnen hilfreiche Tipps. In unseren Wettbewerben können Sie attraktive Preise gewinnen. Werden Sie unser Fan/Follower.